## 如何创建在ESA的一LDAP组查询?

## 目录

<u>简介</u> 如何创建在ESA的一LDAP组查询?

## 简介

本文描述如何创建在电子邮件安全工具(ESA)的一LDAP组查询。

## 如何创建在ESA的LDAP组查询?

- 1. 创建LDAP组查询在系统管理> LDAP下。
- 2. 启用监听程序的组查询在网络>监听程序下> {请选择监听程序} >选择LDAP组查询。
- 3. 去流入的邮件策略。
- 4. 创建组的一项新的策略。
- 5. 添加在匹配组的收件人。
- 6. 选择LDAP组查询而不是电子邮件。
- 7. 选择组查询并且放置在匹配的组名。
- 8. 配置新的流入的邮件策略:反垃圾邮件、防病毒、内容过滤器和病毒爆发过滤器。

关于如何的更加进一步的说明创建LDAP组查询是可用的在线帮助(GUI :*帮助和Support->Online帮 助*)